【群馬銀行持込用FD作成システム】 【群馬銀行全銀ファイル作成システム】

振込手数料変更手順

(1) 【メインメニュー】

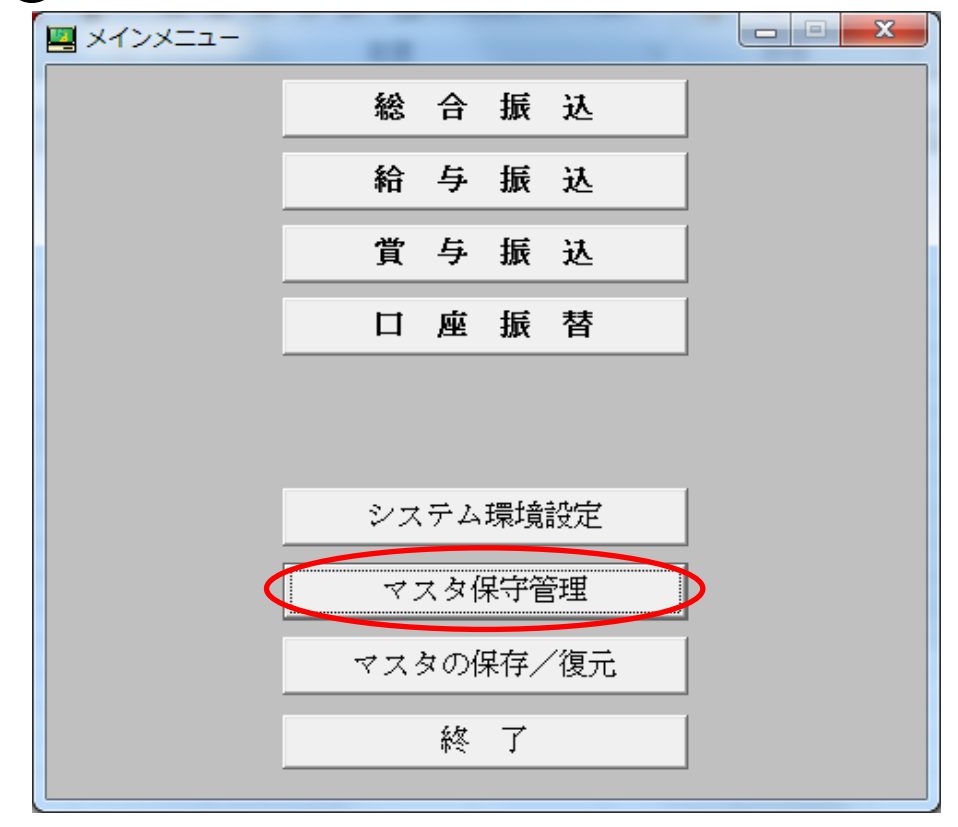

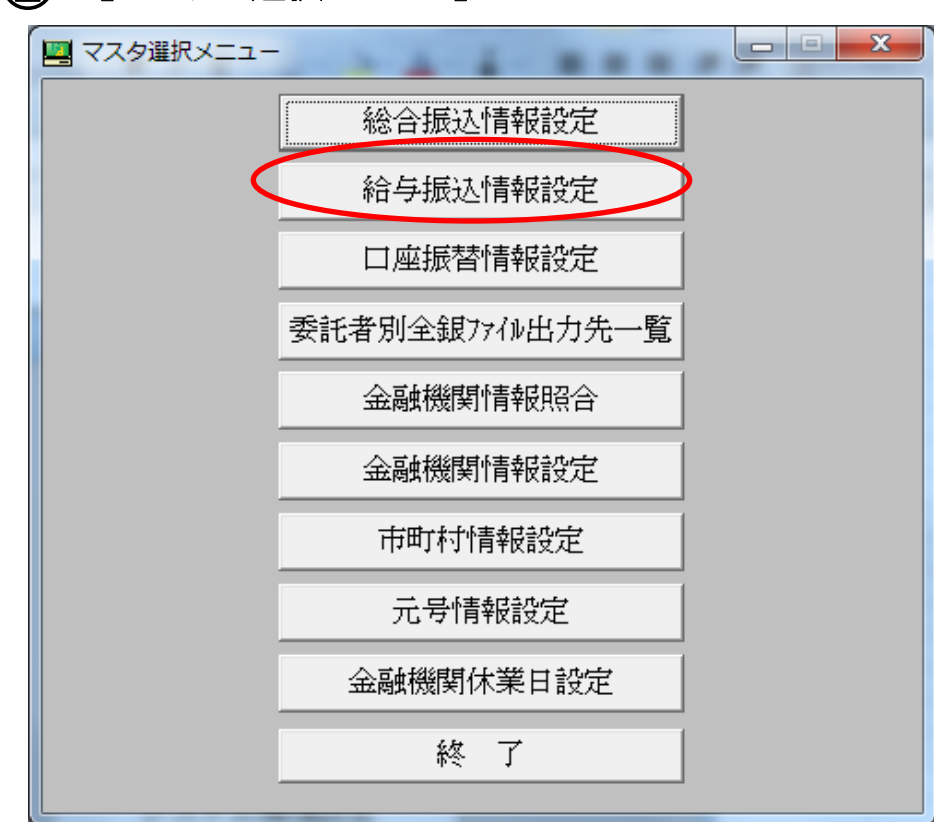

## (2) 【マスター選択メニュー】

|  | 委託者情報設定  |   |
|--|----------|---|
|  | 社員情報設定   |   |
|  | 手数料情報設定  | 2 |
|  | 所属部署情報設定 |   |
|  |          |   |
|  |          |   |
|  |          |   |
|  |          |   |
|  |          |   |
|  | 終了       |   |

## (4) 【手数料設定内容 処理選択画面】

| 手数料設定内容 処理選拔     | 面画   |      |    |  |
|------------------|------|------|----|--|
| 1117纪子数科<br>支給金額 | 会社負担 | 社員負担 | 印刷 |  |
| 1                | 108  | 108  |    |  |
|                  |      |      |    |  |
|                  |      |      |    |  |
|                  |      |      |    |  |
|                  |      |      | 終了 |  |

給与振込の場合は「当行本支店宛手数料」(同一店内を含む)は無料のため「他行宛手数料」のみの修正となります。

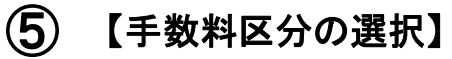

| 手数料区分の選択         |
|------------------|
| 修正を行う項目を選択して下さい。 |
| 当行本支店宛手数料        |
| 他行宛手数料           |
| 修正於了             |
|                  |

「他行宛手数料」を選択して修正ボタンをクリックします。

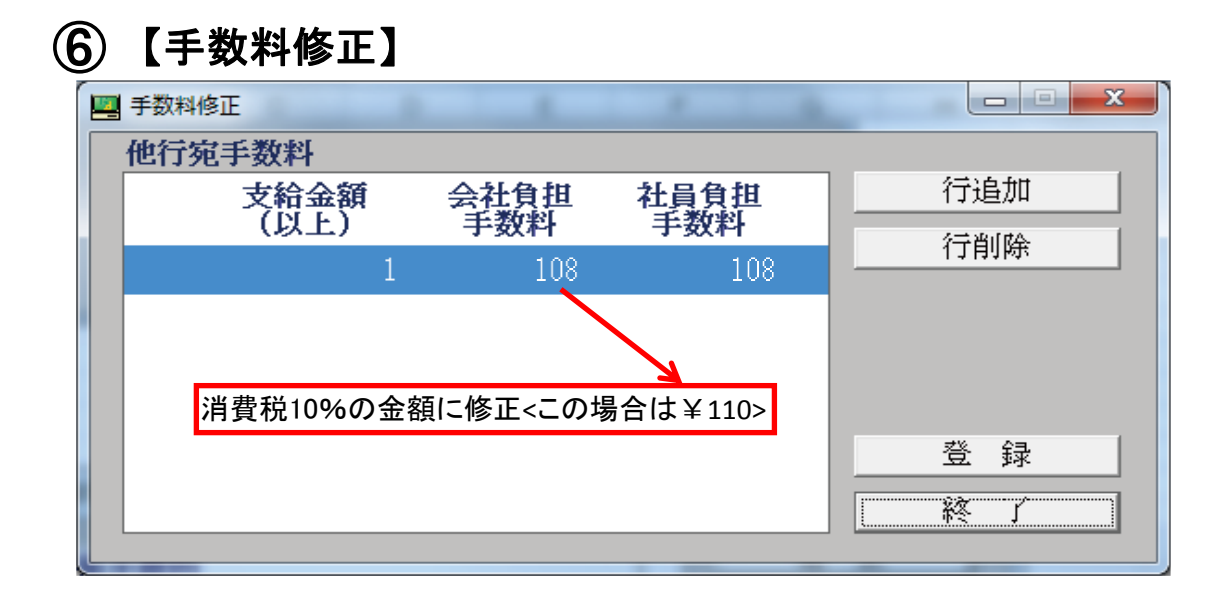

|        | 手数料修正 |      |      |     |  |  |  |  |
|--------|-------|------|------|-----|--|--|--|--|
| 他行宛手数料 |       |      |      |     |  |  |  |  |
|        | 支給金額  | 会社負担 | 社員負担 | 行追加 |  |  |  |  |
|        | (以上)  | 于奴科  | 于奴科  | 行削除 |  |  |  |  |
|        | 1     | 110  | 110  |     |  |  |  |  |
|        |       |      |      |     |  |  |  |  |
|        |       |      |      |     |  |  |  |  |
|        |       |      |      |     |  |  |  |  |
|        |       |      |      | 登録  |  |  |  |  |
|        |       |      |      | 終了  |  |  |  |  |
|        |       |      |      |     |  |  |  |  |